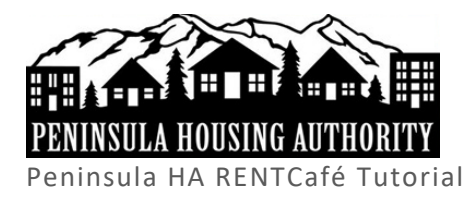

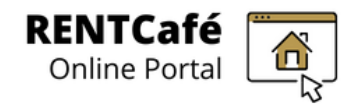

# Registration (How to Make a User Account)

### START

### A. Navigate to RENTCafé applicant portal website:

- 1. Go to www.phamyportal.peninsulapha.org
- 2. Click on the "Register Now" button

Register Now

3. Then, click on "Register Now" on the bottom right of the screen

| Email                                               | Register for a Fast, Easy Application                                                                                                    |
|-----------------------------------------------------|----------------------------------------------------------------------------------------------------|
|                                                     | With a free account, you can:                                                                                                    |
| Password                                            | <ul> <li>Save your application and log in at any time to continue.</li> <li>Check the status of your applications.</li> <li>Use your account with multiple applications.</li> </ul> |
| Forgot password?<br>Click here to register<br>Login | ► Register Now                                                                                                    |

- 4. Choose an option:
  - a. I have a registration code (continue to Section B: Register with a registration code)
  - b. I do NOT have a registration code (continue to Section C: Complete the fields and register)

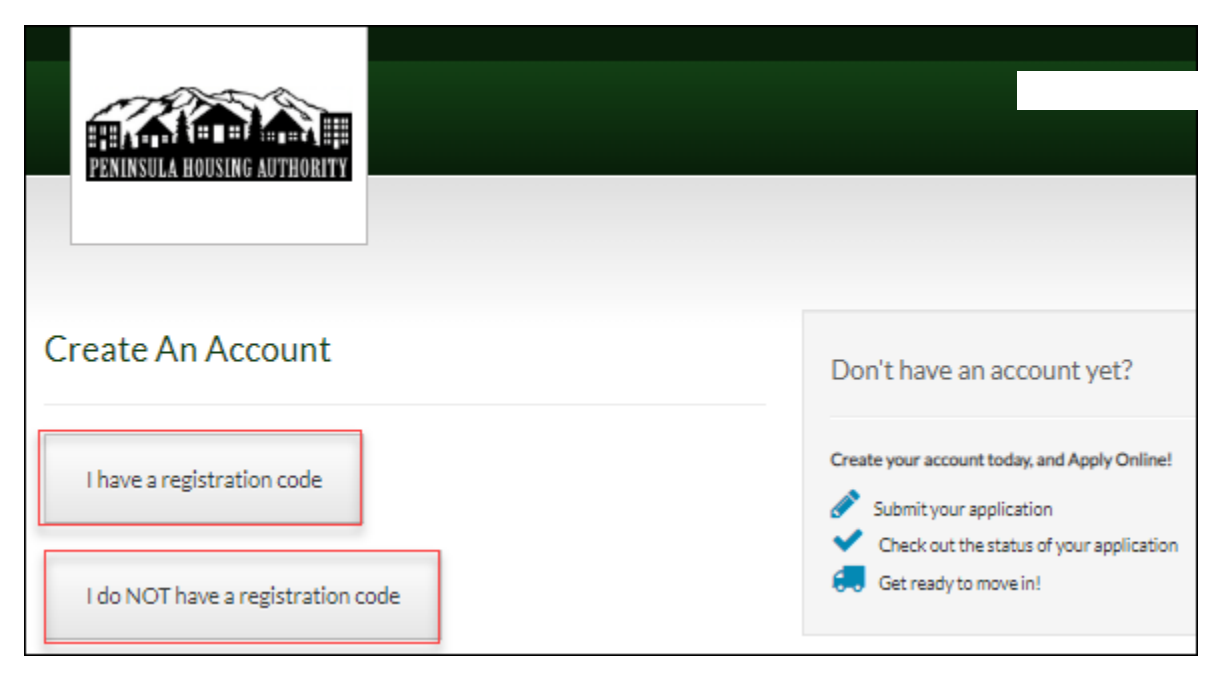

- B. Register with a registration code (skip this step if you don't have a registration code)
  - 5. Enter the registration code into the field provided

| Create An Account                                                                                           | Don't have an account yet?                                                                                                    |
|----------------------------------------------------------------------------------------------------|----------------------------------------------------------------------------------------------------|
| Please contact the leasing office if you don't know your registration code.<br>Enter Your Registration Code | Create your account today, and Apply Online!  Submit your application  Check out the status of your application  Get ready to move in! |

6. Click "Go"

## C. Complete the fields and register

- 7. Enter First Name, Last Name, SSN# and Phone Number
  - a. SSN# must match our records if using a registration code
  - b. SSN# must not match our records if not using a registration code

| ۲ |
|---|
|   |
|   |

- 8. Enter a valid email address and password, then confirm both
  - a. The email address must be active and accessible

| Account Information                                   |  |  |
|-------------------------------------------------------|--|--|
| Email Address* (Your email address is your user name) |  |  |
| YourEmail@Example.com                                 |  |  |
| Confirm Email Address*                                |  |  |
| YourEmail@Example.com                                 |  |  |
| Password*                                             |  |  |
| Password                                              |  |  |
| Confirm Password*                                     |  |  |
| Confirm Password                                      |  |  |

## 9. Click "Please read and accept the Terms and Conditions" button

| This site is protected by reCAPTCHA and the Google Privacy Policy and Terms of Service apply.            |  |
|----------------------------------------------------------------------------------------------------|--|
| Please read and accept the Terms and Conditions                                                          |  |
| ** Data in these fields will be validated against information available with Bremerton Housing Authority |  |
| Register                                                                                                 |  |

### 10. Click "Accept" in the Terms and Conditions pop-up box

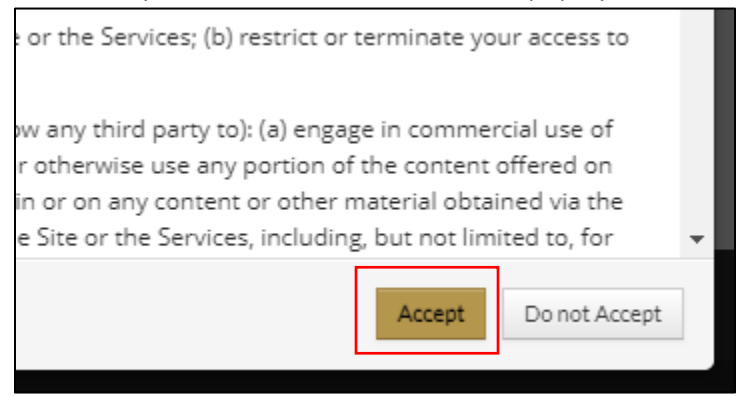

11. Click "Register" when taken back to the registration screen

| T<br>a | s site is protected by reCAPTCHA and the Google Privacy Policy and Terms of Service<br>ly.                                                               |
|--------|----------------------------------------------------------------------------------------------------|
| F      | lease read and accept the Terms and Conditions<br>Data in these fields will be validated against information available with Bremerton<br>using Authority |
| Re     | ster                                                                                                    |

## D. Confirmation of successful registration

- 11. Once "Registration Successful," registration is confirmed in one of two ways:
  - a. If using a registration code (you were already in the system), you will see a "Resident" portal screen where you can:
    - i. See their waiting list status
    - ii. Update their contact details
    - iii. Apply to open waitlists

| ŧ.                                                                                                    |   |                                      | ۵ | ۲ |
|----------------------------------------------------------------------------------------------------|---|--------------------------------------|---|---|
|                                                                                                    |   | Logged in as:                        |   |   |
| INNOUNCEMENTS                                                                                                    | × | QUICK LINKS                          |   |   |
| Waitlists are currently closed. Thank you for registering! Although all waitlists are currently closed, they will be<br>opening on                                       |   | I want to:<br>Update Contact Details |   | ¥ |
| Log back into your account at that time to complete the application and save your spot on the BHA and/or Housing Kitsay<br>Housing Choice Voucher (Section 8) waitlists. | p |                                      |   |   |

b. If not using a registration code, you will see the online application where you can apply to open waitlists.

| 50058 Online          | Application Progress 0%        | Call us: (360) 616 - 7132 |
|-----------------------|--------------------------------|---------------------------|
| Application           | * Denotes a required field     |                           |
| Language Selection    |                                |                           |
| Welcome Page          | Select your preferred language |                           |
| Contact Information   |                                |                           |
| Household Information |                                |                           |
| WL Preferences        | Preferred Language*            |                           |
| Waiting Lists         | <ul> <li>English</li> </ul>    |                           |
| Review & Submit       |                                |                           |
| Log Out               |                                |                           |
|                       | Next                           |                           |
|                       |                                |                           |
|                       |                                |                           |

c. You will also receive a confirmation email in your inbox of the email you signed up with.

END